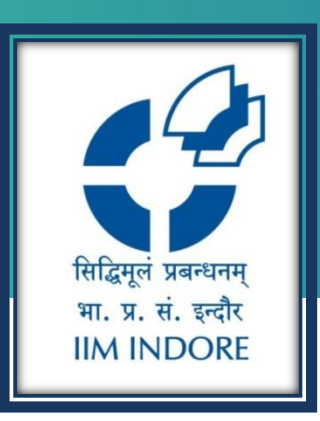

# Check your Learning Centre Account Online

**Circulation Department IIMI LC** 

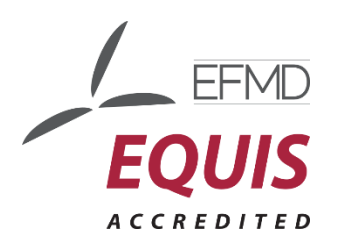

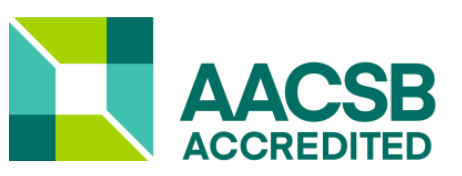

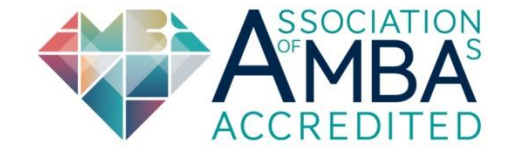

सिद्धिमूलं प्रबन्धनम् भा. प्र. सं. इन्दौर IIM INDORE

**Steps to Check your Learning Centre Account Online** 

### Please Go to <u>www.iimidr.ac.in</u> Website and Click on Facilities and Learning Centre (LC) Tab

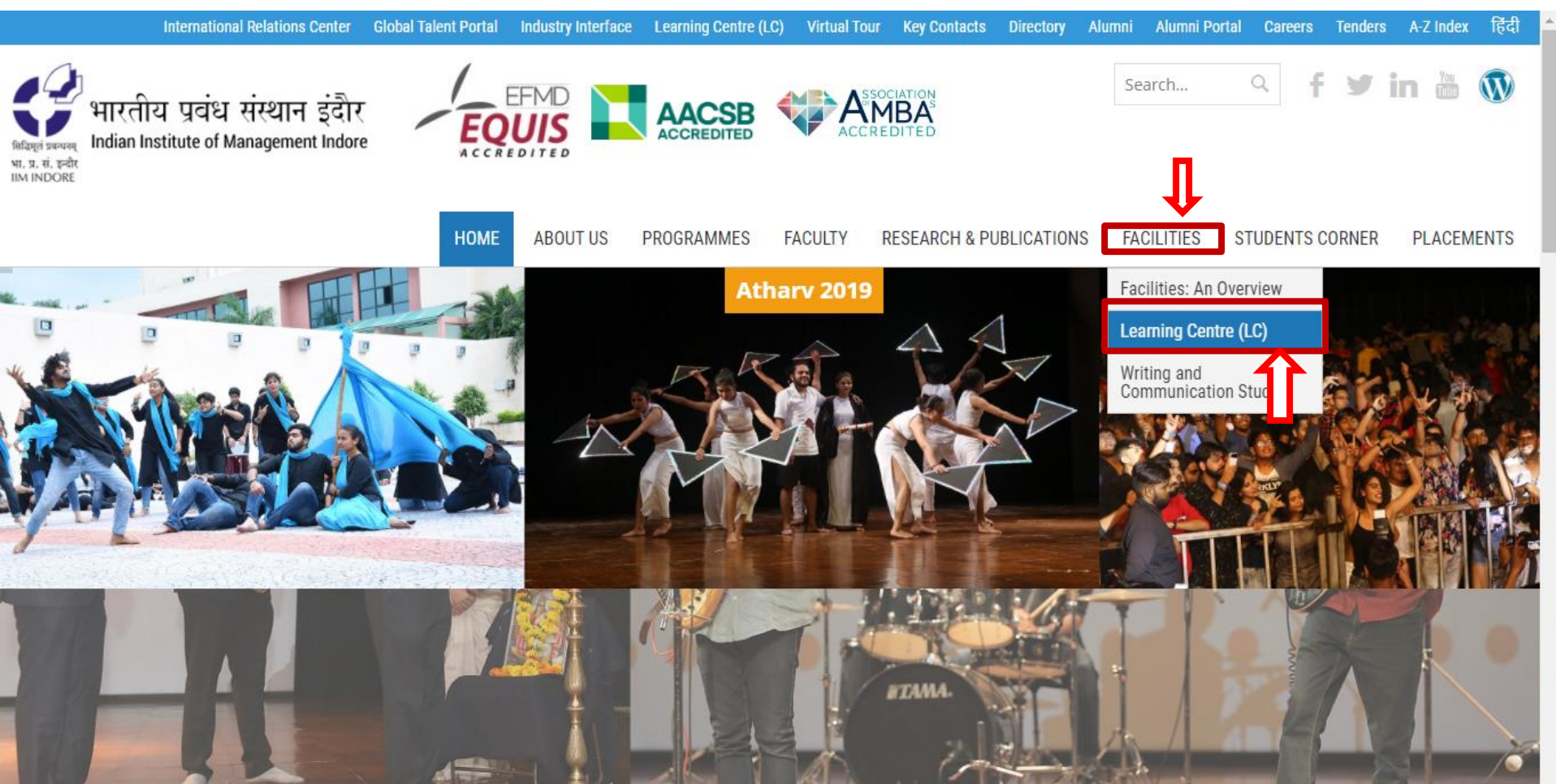

![](_page_2_Picture_0.jpeg)

![](_page_3_Picture_0.jpeg)

### Please Click on Login Tab

| श्विव्युतं प्रवयम्<br>भा. प्र. सं. इन्वेर<br>Indian Institute of<br>Home Login                                                                                                    | भ संस्थान इंदौर<br>Management Indore<br>in Cart Heading Search Search History Clear Session                                                                                                    | Mobile Chamo       |
|----------------------------------------------------------------------------------------------------|----------------------------------------------------------------------------------------------------|--------------------|
| Û                                                                                                    | Search Search Advanced Search                                                                                                    |                    |
| Refine your search Additional Terms Add                                                                                                    | Current Search: Viewing all records Results 1 to 10 of 67521 Sort by Creation Date                                                                                                    | ¥                  |
| Location<br>IIMI Library (34631)<br>IIMI Library - Back Volumes (24)<br>IIMI Library - Journals (83)<br>IIMI Library - Reference (2)                                                                                                    | Results per page 10 •                                                                                                    | 2   3   4   Next > |
| Item Class<br>Book (27061)<br>Reference (462)<br>Journal (45)<br>Video Cassette (146)<br>CD-ROM (601)<br>Show more<br>Publication Year<br>2010 - 2019 (51)<br>2000 - 2009 (4618)<br>1990 - 1999 (1304)<br>1980 - 1989 (784)<br>1970 - 1979 (380) | 1.       Real analysis / H. L. Royden and P. M. Fitzpatrick         Call Number       517.72 R6R4         Author       Royden, H. L.         Title       Real analysis / H. L. Royden and P. M. Fitzpatrick         Edition       4th ed.         Publication       Uttar Pradesh: Pearson Education, 2015.         Physical Description       xii, 505 p.         No requests for this item.         Add To Cart |                    |

सिद्धिमूलं प्रबन्धनम् भा. प्र. सं. इन्दौर IIM INDORE

### Please Type Your LC ID in Username and Password Box & Press Login

| Home | Login | Cart | Heading Search                     | Search History             | Clear Session            | Mobile Charr |
|------|-------|------|------------------------------------|----------------------------|--------------------------|--------------|
|      |       | 3    | Search                             | As                         | Search<br>dvanced Search |              |
| ogin |       |      |                                    |                            |                          |              |
| 0    |       |      |                                    |                            |                          |              |
|      |       |      | Please enter your us<br>Username * | ername and password below. |                          |              |
|      |       |      | ₽                                  |                            |                          |              |
|      |       |      | Password                           |                            |                          |              |
|      |       |      | Forgot your passwor                | d?                         |                          |              |
|      |       |      | Login                              |                            |                          |              |

सिद्धिमूलं प्रबन्धनम्

भा. प्र. सं. इन्दौर IIM INDORE

![](_page_5_Picture_0.jpeg)

![](_page_6_Picture_0.jpeg)

Export

## Select the Items You Wish to Renew & Press Renew Tab

| Home                  | My Account                                                                         | Cart               | Heading Search                                               | Search History                        | Logout                                                                                           |      |                                 |                                            |                                 | Mobile Chr                           |
|-----------------------|------------------------------------------------------------------------------------|--------------------|--------------------------------------------------------------|---------------------------------------|--------------------------------------------------------------------------------------------------|------|---------------------------------|--------------------------------------------|---------------------------------|--------------------------------------|
|                       |                                                                                    | Se                 | earch                                                        |                                       | Search                                                                                           |      |                                 |                                            |                                 |                                      |
| mari vano             | ana                                                                                |                    |                                                              |                                       |                                                                                                  |      |                                 |                                            |                                 |                                      |
| st my card            |                                                                                    |                    |                                                              |                                       |                                                                                                  |      |                                 |                                            |                                 |                                      |
| Ŷ                     |                                                                                    |                    |                                                              |                                       |                                                                                                  |      |                                 |                                            |                                 |                                      |
| hecked Out R          | equests Account Con                                                                | tact Queue         |                                                              |                                       |                                                                                                  |      |                                 |                                            |                                 |                                      |
| hecked Out R          | equests Account Con                                                                | tact Queue         |                                                              |                                       |                                                                                                  |      |                                 |                                            |                                 |                                      |
| select for<br>renewal | rquests Account Con                                                                | tact Queue         |                                                              | Chec<br>Date                          | k-out Due<br>Date                                                                                | ¢ a  | hecked out                      | Status                                     | Last<br>Notice                  | Times<br>Renewed                     |
| select for<br>renewal | Title<br>How to get from where you<br>Jack Canfield                                | tact Queue         | want to be: the 25 principle                                 | Chec<br>Date                          | <b>c-out</b> Due<br>Date<br>25, 2019 May 25,<br>2019                                             | ¢ Ga | t<br>IMI Library                | Status<br>Checked<br>Out                   | Last<br>Notice                  | Times<br>Renewed<br>0 of 2           |
| select for<br>renewal | Title<br>How to get from where you<br>Jack Canfield<br>Before you start up: how to | a are to where you | want to be: the 25 principle<br>your startup dream a reality | S of success / April<br>Febru<br>2019 | Due<br>Date           25, 2019         May 25,<br>2019           ary 19,         May 25,<br>2019 | ÷ Ga | t<br>IMI Library<br>IMI Library | Status<br>Checked<br>Out<br>Checked<br>Out | Last<br>Notice<br>Review<br>(1) | Times<br>Renewed<br>0 of 2<br>2 of 2 |

Renew Select All Clear All

2.

3.

Export

1.

- 1. Please press <u>Renew</u> button to renew your selected item/s.
- 2. Please press Select All button to select all the borrowed item/s for renewal in one click.
- 3. Please press <u>Clear All</u> button to deselect your selected item/s.

![](_page_8_Picture_0.jpeg)

## You Will Get Following Renewal Conformation Message

![](_page_8_Picture_2.jpeg)

Version 1.135.2

© 2008-2014 VTLS

सिद्धिमूलं प्रबन्धनम्

भा. प्र. सं. इन्दौर IIM INDORE

### To Check Requested/Reserved Items Click on Requests Tab

![](_page_9_Picture_2.jpeg)

![](_page_9_Picture_3.jpeg)

#### Kumari Vandana

#### I lost my card

| Checked Out Requests Account Contact Queue                                  |       |                 |                     |                     |                 |           |                   |                |  |            |        |
|-----------------------------------------------------------------------------|-------|-----------------|---------------------|---------------------|-----------------|-----------|-------------------|----------------|--|------------|--------|
| Title                                                                       | Units | Date<br>Placed  | Last Needed<br>Date | Pick-up<br>Location | Request<br>Type | Status \$ | Place in<br>Queue | Notice<br>Sent |  |            |        |
| The difficulty of being good: on the subtle art of dharma/<br>Gurcharan Das |       | May 14,<br>2019 | August 12, 2019     | IIMI Library        | Hold            | Pending   | 1                 | No             |  | Deactivate | Cancel |
|                                                                             |       |                 |                     |                     |                 |           |                   |                |  | - 1        |        |

Version 1.135.2

Note: you can deactivate or cancel your request here by clicking on Deactivate or Cancel tab

![](_page_10_Picture_0.jpeg)

Version 1.135.2

© 2008-2014 VTLS

## Do Not Forget to Click on Logout Tab After Completing Your Transaction

| भारती<br><sub>सिंदग्रहां प्रकथनन्</sub><br>भा, प्र. सं. इन्दीर<br>IIM INDORE                                                                                                    | ोय प्रवंध<br>nstitute of I | ा संस्थान इ<br>Management | इंदीर<br>Indore                                                                                                    |                                                                                                    |                                                                                                   |                      |               |                       | 2                  |
|----------------------------------------------------------------------------------------------------|----------------------------|---------------------------|----------------------------------------------------------------------------------------------------|----------------------------------------------------------------------------------------------------|---------------------------------------------------------------------------------------------------|----------------------|---------------|-----------------------|--------------------|
| Home                                                                                                    | My Acco                    | unt                       | Cart H                                                                                                    | eading Search                                                                                                    | Search History                                                                                    | Logout               |               |                       | Mobile Chamo       |
|                                                                                                    |                            |                           | Search                                                                                                    |                                                                                                    | Ad                                                                                                | vanced Search        | h             |                       |                    |
| Refine your sea                                                                                                    | rch                        | Current Search:           | Viewing all records                                                                                                    |                                                                                                    |                                                                                                   |                      |               |                       | Save as My Search  |
| Additional Terms Location IIMI Library (34630) IIMI Library - Back Vo IIMI Library - Journals IIMI Library - Reference                                                                                                    | Add                        | Results 1 to 10 o         | of 67520 🔊                                                                                                    |                                                                                                    |                                                                                                   | 0                    | SHARE 🛛 🚺 🕊 🖂 | Sort by Creation Date | •<br>1 2 3 4 Next> |
| Item Class<br>Book (27060)<br>Reference (462)<br>Journal (45)<br>Video Cassette (146)<br>CD-ROM (601)<br>Show more<br>Publication Year<br>2010 - 2019 (51)<br>2000 - 2009 (4618)<br>1990 - 1999 (1304)<br>1980 - 1989 (784)<br>1970 - 1979 (380)<br>Show more<br>Author<br>Aker David A (28) |                            | 1.                        | Real analysis / H.<br>Call Number<br>Author<br>Title<br>Edition<br>Publication<br>Physical Description<br>No available co<br>No requests for<br>Add To Cart | . L. Royden and<br>517.72 R6R4<br>Royden, H. I<br>Real analysi<br>4th ed.<br>Uttar Prades<br>on xii, 505 p.<br>opies<br>or this item. | <b>d P. M. Fitzpatrick</b><br>4<br>L.<br>is / H. L. Royden and P. M.<br>sh: Pearson Education, 20 | . Fitzpatrick<br>15. |               |                       |                    |

सिद्धिमूलं प्रबन्धनम्

भा. प्र. सं. इन्दौर IIM INDORE

![](_page_12_Picture_0.jpeg)

# **Thank You**

#### IIMI LEARNING CENTRE Contact no. 0731-2439623

![](_page_12_Picture_3.jpeg)

![](_page_12_Picture_4.jpeg)

![](_page_12_Picture_5.jpeg)